# Slotting

Edit Volume: 000022L5

A Slot is a location in a Zone large enough for one Volume. Slotting is a process of allocating a volume to a particular slot to allow documentation of the exact storage location of that volume.

## Adding Slots to a Repository

To add Slots to a Repository, create a Zone using the Zone Administration tool in the Administration Menu. Then, follow the steps to Add a Zone to a Repository.

### Manually Add a Volume to a Slot

To manually add a Volume to a Slot, Double-Click a Volume in the Volume List or Right-Click a Volume in the Volume List and select Properties. This will launch the Volume Properties Window.

Select the **Target Location** tab and enter a Slot number in either the Slot field in the Relative Location window or the Level field and Slot field in the Absolute Location window.

| Datasets          | Attributes         | ۲     | VeriScore""      | DR Strategies | 1     | Options | Catalog    |
|-------------------|--------------------|-------|------------------|---------------|-------|---------|------------|
| ldentity 🚟        | Target Location    | 逾     | Current Location | Scanned Loca  | ation | / Notes | 16 History |
|                   |                    |       |                  |               |       |         |            |
| Relative Location |                    |       |                  |               |       |         |            |
| Repository-ID     | OFFS               | Offsi | e Vault          | ·             | ~     |         |            |
| Slot              | 5 ≑                |       | Maximum=60       |               |       |         |            |
|                   |                    |       |                  |               |       |         |            |
| Absolute Location |                    |       |                  |               | _     |         |            |
| Zone-ID           | Drawer 1 divider 1 |       |                  |               | × .   |         |            |
| Level             | 1                  |       |                  |               |       |         |            |
| Slot              | 5 \$               | 1     |                  |               |       |         |            |
|                   |                    | -     |                  |               |       |         |            |
| Update Stati      | stics              |       |                  |               |       |         |            |
| -                 |                    |       |                  |               |       |         |            |

Click Save and the Volume will be put into a Move to that slot, even if that Volume is moving to a Slot within its Current Repository.

Click F5 in the inventory window to update the display to show new target slotting.

### **Automatic Slotting**

Automatic Slotting in TapeTrack is done with a Command Line program called TMSS10SlotAllocation that is included in installs of TapeTrack Framework Server and TapeTrack Server Utilities in

 $\times$ 

conjunction with Windows Task Scheduler.

TMSS10SlotAllocation must be run on the TapeTrack Framework Server , but it can be launched remotely if necessary.

#### Sample Slotting Script

```
TMSS10SlotAllocation -S superuser:-password@tapetrack.domain.com >
"%TMSS10REPORTS%\slotting_report.txt" 2>
"%TMSS10REPORTS%\slotting_error.txt"
```

#### **Preparing TapeMaster for Automatic Slotting**

Before running TMSS10SlotAllocation, Repositories must be set so that Slotting is Enabled. This can be done under the Options Tab of the Repository Properties Window.

| Allow Deletes     False       Allow Overtaps     False       De-assign from Container     False       Empty Container     False       Do not slot if Container     False       Do not slot if Container     False       Require Tag     False       Require Tag Reset     False       No re-move     False       Datal Cluster     False       Dotabl Container Contents     False       Reset Data Cluster     False       Confine Container Contents     False       Move Container Contents     False       Move Container Contents     False       Move Container Contents     False       Move Container Contents     False       Move Container Contents     False       Move Container Contents     False       Move Container Contents     False       Move Container Contents     False       Move Container Contents     False       Movement Mode     None       Next Repository     Library       Enable Slotting     True       Slottang Mode     IntelliSlot       Ignore Home Slot     False       Do not reslot     False       Slotting Order     Movement Time       Capacity     Ecapacity       Condinates <td< th=""><th>🛛 Identity ( Zones 🔍 Slot Usage</th><th>Options 🔟 Usage History 🔟 Movement History 📧 Certification</th><th>on</th></td<>                                                                                                    | 🛛 Identity ( Zones 🔍 Slot Usage          | Options 🔟 Usage History 🔟 Movement History 📧 Certification | on |  |  |  |  |
|----------------------------------------------------------------------------------------------------|------------------------------------------|------------------------------------------------------------|----|--|--|--|--|
| Allow Overlaps     False       De-assign from Container     False       Empty Container     False       Do not slot if Container     False       Do not slot if Container     False       Require Tag     False       Require Tag Reset     False       No re-move     False       Datal Cluster     False       Confirm Container Contents     False       Reset Data Cluster     False       Confirm Container Contents     False       Move Container Contents     False       Move Container Contents     False       Late Threshold     0       Highwater Offset     0       Movement Mode     None       Next Repository     Library       Enable Slotting     True       Slotting Mode     IntelliSlot       Ignore Home Slot     False       Do not reslot     False       Do not reslot     False       Slotting Order     Movement Time       © Capacity     Ecoarcity       © Coordinates     False                                                                                                    | Allow Deletes                            | False                                                      | ^  |  |  |  |  |
| De-assign from Container     False       Empty Container     False       Do not slot if Container     False       Do not slot if Container     False       Do not slot if Container     False       Require Tag     False       Require Tag Reset     False       No re-move     False       Disallow backward next move date changes     False       Disallow backward next move date changes     False       Confirm Container Contents     False       Confirm Container Contents     False       Move Container Contents     False       Move Container Contents     False       Move Container Contents     False       Late Threshold     0       Highwater Offset     0       Movement Mode     None       Next Repository     Library       Enable Slotting     True       Slotting Mode     IntelliSlot       Ignore Home Slot     False       Do not reslot     False       Slotting Order     Movement Time       Slotting Order     Movement Time       Slotting Order     Movement Time       Capacity     Coordinates                                                                                                    | Allow Overlaps                           | False                                                      |    |  |  |  |  |
| Empty Container       False         Do not slot if Container       False         Do not slot       False         Require Tag       False         Require Tag Reset       False         No re-move       False         Disallow backward next move date changes       False         Confirm Container Contents       False         Reset Data Cluster       False         Confirm Container Contents       False         Move Container Contents       False         Late Threshold       0         Highwater Offset       0         Movement Mode       None         Next Repository       Library         Enable Slotting       True         Slotting Mode       IntelliSlot         Ignore Home Slot       False         Do not reslot       False         Slotting Order       Movement Time         Slotting Order       Movement Time         Slotting Order       Movement Time         Slotting Order       False         Slotting Order       False         Slotting Order       False         Slotting Order       False         Slotting Order       False         Slotting Order       Mo                                                                                                    | De-assign from Container                 | False                                                      |    |  |  |  |  |
| Do not slot if Container     False       Do not slot     False       Require Tag     False       Require Tag Reset     False       No re-move     False       Disallow backward next move date changes     False       Reset Data Cluster     False       Confim Container Contents     False       Move Container Contents     False       Move Container Contents     False       Move Container Contents     False       Movement Mode     0       Movement Mode     None       Next Repository     Library       Enable Slotting     True       Slotting Mode     IntelliSlot       Ignore Home Slot     False       Do not reslot     False       Retain moving slot     False       Slotting Order     Movement Time       Image: Condinates     False                                                                                                    | Empty Container                          | False                                                      |    |  |  |  |  |
| Do not slot     False       Require Tag     False       Require Tag Reset     False       No re-move     False       Disallow backward next move date changes     False       Reset Data Cluster     False       Confirm Container Contents     False       Move Container Contents     False       Move Container Contents     False       Late Threshold     0       Movement Mode     None       Not Resoluting     True       Stot Assignment Options     False       Stot Assignment Options     False       Stoting Mode     IntelliStot       Ignore Home Stot     False       Do not reslot     False       Stoting Order     Movement Time       Stoting Order     Movement Time       Stoting Order     Movement Time                                                                                                    | Do not slot if Container                 | False                                                      |    |  |  |  |  |
| Require Tag       False         Require Tag Reset       False         No re-move       False         Disallow backward next move date changes       False         Reset Data Cluster       False         Confirm Container Contents       False         Move Container Contents       False         Late Threshold       0         Highwater Offset       0         Movement Mode       None         Next Repository       Library         Enable Slotting       True         Slotting Mode       IntelliSlot         Ignore Home Slot       False         Retain moving slot       False         Slotting Order       Movement Time         Image: Coordinates       False         Slotting Order       Movement Time                                                                                                    | Do not slot                              | False                                                      |    |  |  |  |  |
| Require Tag Reset       False         No re-move       False         Disallow backward next move date changes       False         Reset Data Cluster       False         Confirm Container Contents       False         Move Container Contents       False         Late Threshold       0         Highwater Offset       0         Movement Mode       None         Next Repository       Library         Enable Slotting       True         Slotting Mode       IntelliSlot         Ignore Home Slot       False         Do not reslot       False         Slotting Order       Movement Time         Capacity       Coordinates                                                                                                    | Require Tag                              | False                                                      |    |  |  |  |  |
| No re-move     False       Disallow backward next move date changes     False       Reset Data Cluster     False       Confirm Container Contents     False       Move Container Contents     False       Late Threshold     0       Highwater Offset     0       Movement Mode     None       Next Repository     Library       Slotting Mode     IntelliSlot       Ignore Home Slot     False       Do not reslot     False       Slotting Order     Movement Time       Capacity     Capacity       Capacity     Capacity                                                                                                    | Require Tag Reset                        | False                                                      |    |  |  |  |  |
| Disallow backward next move date changes       False         Reset Data Cluster       False         Confirm Container Contents       False         Move Container Contents       False         Late Threshold       0         Highwater Offset       0         Movement Mode       None         Next Repository       Library         Enable Slotting       True         Slott Assignment Options       False         Slotting Mode       IntelliSlot         Ignore Home Slot       False         Do not reslot       False         Slotting Order       Movement Time         El Capacity       Coordinates                                                                                                    | No re-move                               | False                                                      |    |  |  |  |  |
| Reset Data Cluster       False         Confirm Container Contents       False         Move Container Contents       False         Late Threshold       0         Highwater Offset       0         Movement Mode       None         Next Repository       Library         Enable Slotting       True         Slott Assignment Options       IntelliSlot         Ignore Home Slot       False         Do not reslot       False         Slotting Order       Movement Time         Capacity       Coordinates                                                                                                    | Disallow backward next move date changes | False                                                      |    |  |  |  |  |
| Confirm Container Contents       False         Move Container Contents       False         Late Threshold       0         Highwater Offset       0         Movement Mode       None         Next Repository       Library         Enable Slotting       True         Slott Assignment Options       IntelliSlot         Ignore Home Slot       False         Do not reslot       False         Slotting Order       Movement Time         Capacity       Coordinates                                                                                                    | Reset Data Cluster                       | False                                                      |    |  |  |  |  |
| Move Container Contents       False         Late Threshold       0         Highwater Offset       0         Movement Mode       None         Next Repository       Library         Enable Slotting       True         Slott Assignment Options       Slotting Mode         Ignore Home Slot       False         Do not reslot       False         Slotting Order       Movement Time         Slotting Order       Movement Time                                                                                                    | Confirm Container Contents               | False                                                      |    |  |  |  |  |
| Late Threshold       0         Highwater Offset       0         Movement Mode       None         Next Repository       Library         Enable Slotting       True         Slott Assignment Options       IntelliSlot         Ignore Home Slot       False         Do not reslot       False         Slotting Order       Movement Time         Slotting Order       Movement Time                                                                                                    | Move Container Contents                  | False                                                      |    |  |  |  |  |
| Highwater Offset       0         Movement Mode       None         Next Repository       Library         Enable Slotting       True         Slot Assignment Options       IntelliSlot         Ignore Home Slot       False         Do not reslot       False         Retain moving slot       False         Slotting Order       Movement Time         Capacity       Coordinates                                                                                                    | Late Threshold                           | 0                                                          |    |  |  |  |  |
| Movement Mode       None         Next Repository       Library         Enable Slotting       True         Slott Assignment Options       IntelliSlot         Ignore Home Slot       False         Do not reslot       False         Retain moving slot       False         Slotting Order       Movement Time         Capacity       Coordinates                                                                                                    | Highwater Offset                         | 0                                                          |    |  |  |  |  |
| Next Repository       Library         Enable Slotting       True         Slott Assignment Options       IntelliSlot         Ignore Home Slot       False         Do not reslot       False         Retain moving slot       False         Slotting Order       Movement Time         Capacity       E         Coordinates       Image: State State S | Movement Mode                            | None                                                       |    |  |  |  |  |
| Enable Slotting       True         Slott Assignment Options       IntelliSlot         Slotting Mode       IntelliSlot         Ignore Home Slot       False         Do not reslot       False         Slotting Order       Movement Time         Capacity       Coordinates                                                                                                    | Next Repository                          | Library                                                    |    |  |  |  |  |
| □       Slott Assignment Options         Slotting Mode       IntelliSlot         Ignore Home Slot       False         Do not reslot       False         Retain moving slot       False         Slotting Order       Movement Time          Coordinates                                                                                                    | Enable Slotting                          | True                                                       |    |  |  |  |  |
| Slotting Mode       IntelliSlot         Ignore Home Slot       False         Do not reslot       False         Retain moving slot       False         Slotting Order       Movement Time          Capacity             Coordinates                                                                                                    | Slot Assignment Options                  |                                                            |    |  |  |  |  |
| Ignore Home Slot       False         Do not reslot       False         Retain moving slot       False         Slotting Order       Movement Time         ✓       Coordinates                                                                                                    | Slotting Mode                            | IntelliSlot                                                |    |  |  |  |  |
| Do not reslot     False       Retain moving slot     False       Slotting Order     Movement Time             Coordinates                                                                                                    | Ignore Home Slot                         | False                                                      |    |  |  |  |  |
| Retain moving slot     False       Slotting Order     Movement Time             Capacity          Coordinates                                                                                                    | Do not reslot                            | False                                                      |    |  |  |  |  |
| Slotting Order     Movement Time             Capacity          Coordinates                                                                                                    | Retain moving slot                       | False                                                      |    |  |  |  |  |
| Capacity     Coordinates                                                                                                    | Slotting Order                           | Movement Time                                              |    |  |  |  |  |
| Coordinates                                                                                                    | Capacity                                 |                                                            |    |  |  |  |  |
| ~                                                                                                    | Coordinates                              |                                                            |    |  |  |  |  |
| ~                                                                                                    |                                          |                                                            |    |  |  |  |  |
| ~                                                                                                    |                                          |                                                            |    |  |  |  |  |
|                                                                                                    |                                          |                                                            | ×  |  |  |  |  |
|                                                                                                    |                                          |                                                            |    |  |  |  |  |
|                                                                                                    |                                          |                                                            |    |  |  |  |  |
|                                                                                                    |                                          |                                                            |    |  |  |  |  |

Once **Slotting** is enabled, the slotting preferences can be set.

#### • Slot Assignment Setting

- IntelliSlot: The Slotting batch process will Slot Volumes in groups by Consignment or Slotting Order until the available group slots are filled. At this point, empty Slots will be filled on a First Available Status.
- **First Available**: Volumes will be put in the first available Slot in their Repository and will not be grouped.
- **Bypass**: When Volumes are automatically confirmed (see above), they will not be assigned Slots.
- **Ignore Home Slot**: If a Volume has been assigned a Home Slot in the Options Tab of the Volume Properties Window, this Repository will ignore it and Slot using the Slot assignment setting.
- **Slotting Order**: There are three orders with which Volumes may be assigned Slots:
  - **Movement Time**: Volumes will be assigned Slots based on when they arrived at the selected Repository.

- **From Location**: Volumes will be assigned Slots based on which Repository they were sent from.
- Volume-ID: Volumes will be assigned Slots in the alphanumeric order based on their Volume-IDs.

From: https://rtfm.tapetrack.com/ - **TapeTrack Documentation** 

Permanent link: https://rtfm.tapetrack.com/master/slotting?rev=1508292433

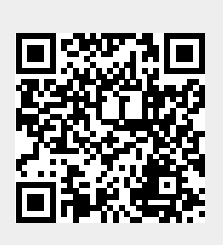

Last update: 2025/01/21 22:07